圖書資訊處 2023/1/15

1. 開啟「Google Chrome」瀏覽器。

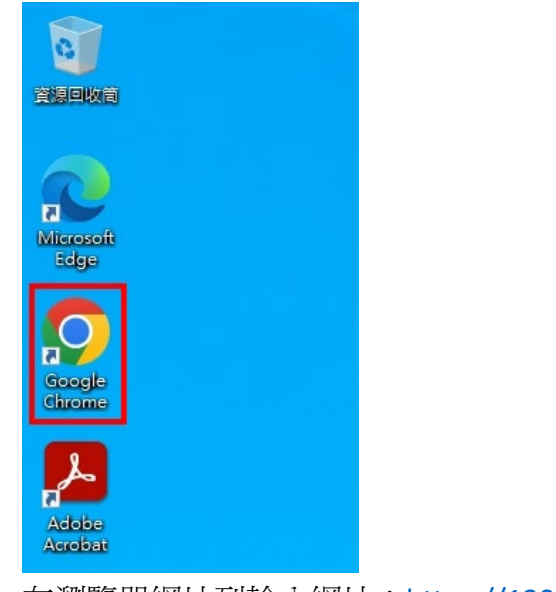

2. 在瀏覽器網址列輸入網址: <u>https://120.107.83.253</u>

| 0 | 新分頁           | Ī |   | ×                | +      |
|---|---------------|---|---|------------------|--------|
| ~ | $\rightarrow$ | C | C | https://120.107. | 83.253 |

### 3. 按下【進階】按鈕。

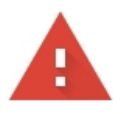

你的連線不是私人連線

攻擊者可能會試圖從 120.107.83.253 竊取你的資訊 (例如密碼、郵件或信用卡資料)。 <u>瞭解</u> <u>詳情</u>

NET::ERR\_CERT\_AUTHORITY\_INVALID

♀ 要獲得 Chrome 最高等級的安全防護,請<u>啟用強化防護功能</u>

| - | ie π | ct. |  |
|---|------|-----|--|
| 2 | 生り   | 首   |  |

返回安全網頁

4. 點選【繼續前往 120.107.83.253 網站 (不安全)】連結。

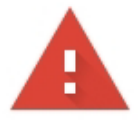

## 你的連線不是私人連線

攻擊者可能會試圖從 120.107.83.253 竊取你的資訊 (例如密碼、郵件或信用卡資料)。 <u>瞭解</u> <u>詳情</u>

NET::ERR\_CERT\_AUTHORITY\_INVALID

♀ 要獲得 Chrome 最高等級的安全防護,請<u>啟用強化防護功能</u>

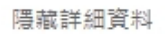

返回安全網頁

伺服器無法證明其屬於 120.107.83.253 網域;其安全性憑證未取得你電腦作業系統的信任。這可能是因為設定錯誤,或有攻擊者攔截你的連線所致。

繼續前往 120.107.83.253 網站 (不安全)

5. 輸入您的弘光單一登入帳號、密碼後,按下【LOG IN】按鈕。

| .,,,,,,,,,,,,,,,,,,,,,,,,,,,,,,,,,,,,,, | paloalto<br>NETWORKS® |  |  |  |  |  |
|-----------------------------------------|-----------------------|--|--|--|--|--|
| GlobalProtect Portal                    |                       |  |  |  |  |  |
| Username                                | 您的弘光帳號 (1)            |  |  |  |  |  |
| Password                                | (2)                   |  |  |  |  |  |
|                                         | LOG IN (3)            |  |  |  |  |  |

6. 點選【Download Windows 64 bit GlobalProtect agent】連結,電腦會下載 VPN 安裝檔。

說明:請檢查您的作業系統,現在的作業系統大部分都是 64 位元,若您的系統是 32 位元,請下 載第一個項目【Download Windows 32 bit GlobalProtect agent】來安裝。

裝置規格

| 裝置名稱        | 10-1-10 X-10-10-10-1                                      |
|-------------|-----------------------------------------------------------|
| 處理器         | AMD Ryzen 5 3550H with Radeon Vega Mobile<br>Gfx 2.10 GHz |
| 已安裝記憶體(RAM) | 8.00 GB (7.81 GB 可用)                                      |
| 裝置識別碼       | CONTRACTOR AND ADDRESS OF                                 |
| 產品識別碼       | sent the left size                                        |
| 条統類型        | 64 位元乍業系統,x64 型處理器                                        |
| 手寫筆與觸控      | 此顯示器不提供手寫筆或觸控式輸入功能                                        |
|             |                                                           |

複製

#### 重新命名此電腦

#### Windows 規格

| 版本    | Windows 10 專業版                                     |
|-------|----------------------------------------------------|
| 版本    | 22H2                                               |
| 安裝於   | 2023/1/13                                          |
| OS 組建 | 19045.2486                                         |
| 體驗    | Windows Feature Experience Pack<br>120.2212.4190.0 |

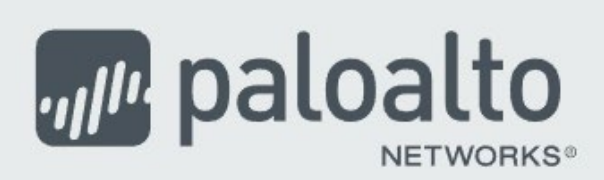

# GlobalProtect Portal

Download Windows 32 bit GlobalProtect agent

Download Windows 64 bit GlobalProtect agent

Download Mac 32/64 bit GlobalProtect agent

Windows 32 bit OS needs to download and install Windows 32 bit GlobalProtect agent.

Windows 64 bit OS needs to download and install Windows 64 bit GlobalProtect agent.

Mac OS needs to download and install Mac 32/64 bit GlobalProtect agent.

| C<br>C | GlobalProtect Portal<br>Download Windows 32 bit GlobalProtect agent                       |
|--------|-------------------------------------------------------------------------------------------|
| C<br>C | Download Windows 32 bit GlobalProtect agent                                               |
| E      |                                                                                           |
|        | Download Windows 64 bit GlobalProtect agent                                               |
|        | Download Mac 32/64 bit GlobalProtect agent                                                |
|        | Windows 32 bit OS needs to download<br>and install Windows 32 bit GlobalProtect<br>agent. |
|        | Windows 64 bit OS needs to download<br>and install Windows 64 bit GlobalProtect<br>agent. |
|        | Mac OS needs to download and install                                                      |
|        | Mac 32/64 bit GlobalProtect agent.                                                        |

8. 按下【開啟】以安裝程式。

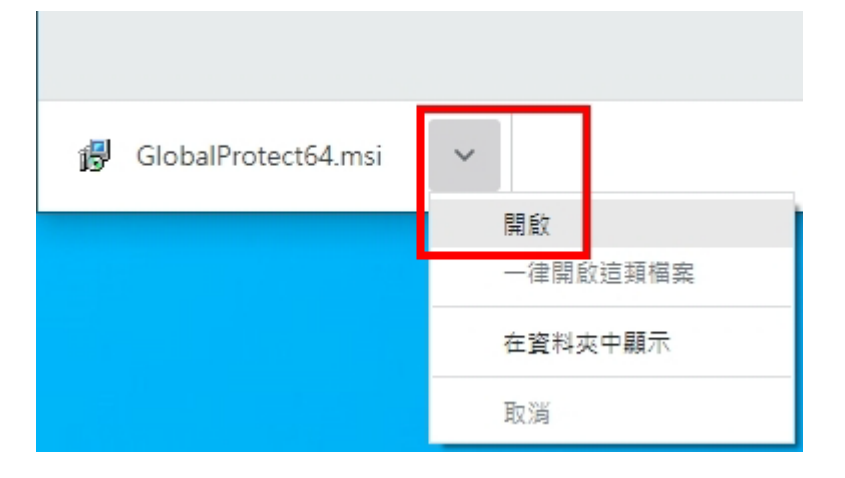

9. 接下來的安裝畫面請都按【Next】。

| 🔀 GlobalProtect                                                                                                    |                          | _                                       |                |  |  |  |
|----------------------------------------------------------------------------------------------------|--------------------------|-----------------------------------------|----------------|--|--|--|
| Welcome to the GlobalP                                                                                                    | rotect Setur             | o Wizard                                | paloalto       |  |  |  |
| The installer will guide you through the sto<br>computer.                                                                                                    | eps required to insta    | ll GlobalProtect v5.1                   | .1 on your     |  |  |  |
|                                                                                                    |                          | lan and intervention                    | d ba dia       |  |  |  |
| Unauthorized duplication or distribution of this program, or any portion of it, may result in severe civil<br>or criminal penalties, and will be prosecuted to the maximum extent possible under the law. |                          |                                         |                |  |  |  |
|                                                                                                    | Cancel                   | < Back                                  | Next >         |  |  |  |
| 🛃 GlobalProtect                                                                                                    |                          | _                                       |                |  |  |  |
| Select Installation Folde                                                                                                    | r                        | .,,,,,,,,,,,,,,,,,,,,,,,,,,,,,,,,,,,,,, | paloalto       |  |  |  |
| The installer will install GlobalProtect to th                                                                                                    | e following folder.      | dar, antar it balaw a                   | aliak "Prower" |  |  |  |
| To install in this folder, click TNext . To in                                                                                                    | stall to a different rol | der, enter it below o                   | CIICK Browse . |  |  |  |
| Eolder:                                                                                                    | labelProtect             |                                         | Desure         |  |  |  |
| C. a logiani ruesa alo Ano Metworkski                                                                                                    | 10ball 10tech            |                                         | Browse         |  |  |  |
|                                                                                                    |                          |                                         | Disk Cost      |  |  |  |
|                                                                                                    |                          |                                         |                |  |  |  |
|                                                                                                    |                          |                                         |                |  |  |  |
|                                                                                                    |                          |                                         |                |  |  |  |
|                                                                                                    | Cancel                   | < Back                                  | Next >         |  |  |  |
| 🔀 GlobalProtect                                                                                                    |                          | _                                       |                |  |  |  |
| Confirm Installation                                                                                                    |                          | .,,,,,,,,,,,,,,,,,,,,,,,,,,,,,,,,,,,,,, | paloalto       |  |  |  |
| The installer is ready to install GlobalProte                                                                                                    | ect on your computer     | I.                                      |                |  |  |  |
| Click "Next" to start the installation.                                                                                                    |                          |                                         |                |  |  |  |
|                                                                                                    |                          |                                         |                |  |  |  |
|                                                                                                    |                          |                                         |                |  |  |  |
|                                                                                                    |                          |                                         |                |  |  |  |
|                                                                                                    |                          |                                         |                |  |  |  |
|                                                                                                    |                          |                                         |                |  |  |  |
|                                                                                                    |                          |                                         |                |  |  |  |
|                                                                                                    | Cancel                   | < Back                                  | Next >         |  |  |  |

10. 顯示安裝完成畫面,按下【Close】按鈕。

| 🛃 GlobalProtect                       |           |     | _                                       |      | $\times$ |
|---------------------------------------|-----------|-----|-----------------------------------------|------|----------|
| Installation Complete                 |           |     | .,,,,,,,,,,,,,,,,,,,,,,,,,,,,,,,,,,,,,, | palo | alto     |
| GlobalProtect has been successfully i | nstalled. |     |                                         |      |          |
| Click "Close" to exit.                |           |     |                                         |      |          |
|                                       |           |     |                                         |      |          |
|                                       |           |     |                                         |      |          |
|                                       |           |     |                                         |      |          |
|                                       |           |     |                                         |      |          |
|                                       |           |     |                                         |      |          |
|                                       |           |     |                                         |      |          |
|                                       |           |     |                                         |      |          |
|                                       | Cancel    | < E | Back                                    | Clos | e        |

11. 點螢幕右下角,白色圓形圖示。

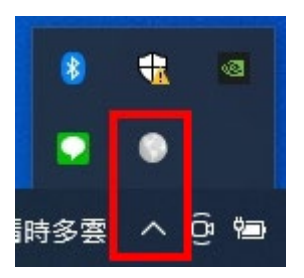

12. 輸入"120.107.83.253"後,按下【連線】按鈕。

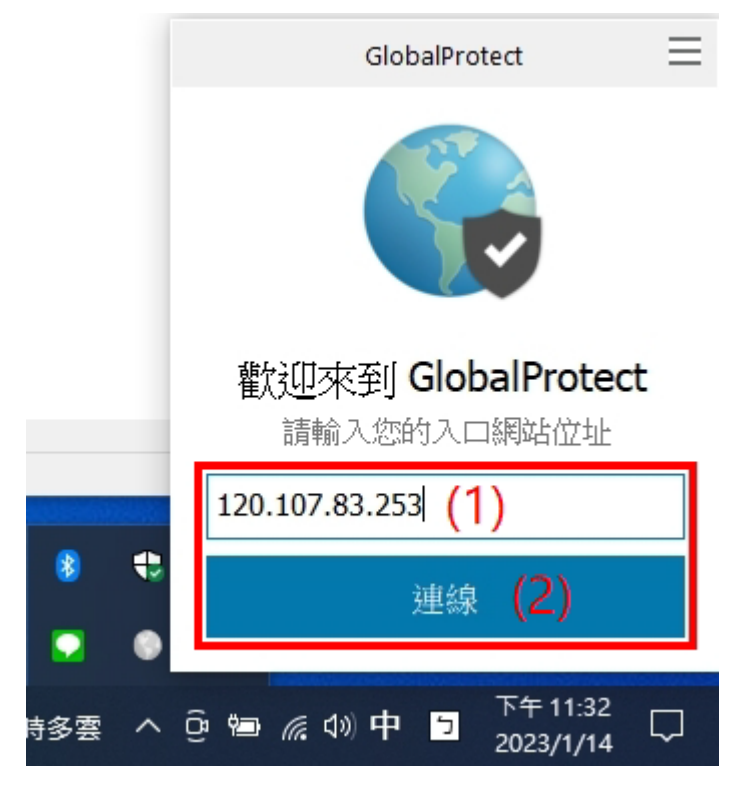

13. 按下【繼續】按紐。

| 服務器證書鈔 | <b>昔</b> 誤                                                                                                    | × |  |  |  |
|--------|----------------------------------------------------------------------------------------------------|---|--|--|--|
|        | 安全證書出錯,無法確認 120.107.83.253 的身份。諸與網管聯絡解<br>決這個問題。                                                                                            |   |  |  |  |
|        | Warning: The communication with 120.107.83.253 may have been compromised. We recommend that you do not continue with this connection. 錯誤細節: |   |  |  |  |
|        | The 120.107.83.253 certificate is not signed by a trusted certificate authority.                                                            |   |  |  |  |
|        | <b>顯示證書</b> 取消                                                                                                    |   |  |  |  |

14. 輸入您的弘光帳號、密碼後,按下【登入】按鈕。

| GlobalProtect                 | = |  |  |  |  |
|-------------------------------|---|--|--|--|--|
| 登入<br>Enter login credentials |   |  |  |  |  |
| 入口網站: 120.107.83.253          |   |  |  |  |  |
| 您的弘光帳號 (1)                    |   |  |  |  |  |
| Password (2)                  |   |  |  |  |  |
| 登入 <mark>(3)</mark>           |   |  |  |  |  |
| 取消                            |   |  |  |  |  |

15. 畫面顯示"已連線"代表已經完成。

| GlobalProtect             |  |
|---------------------------|--|
|                           |  |
| <b>已連線</b><br>您已安主建線主公司網路 |  |
| 中斷連線                      |  |